## Sauvegarde de fichiers

1 Sélectionnez le mode vidéo ou photo.

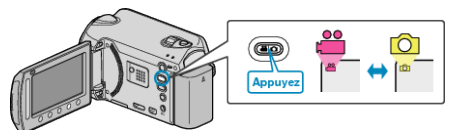

2 Sélectionnez "SAUVEGARDER" et appuyez sur ®.

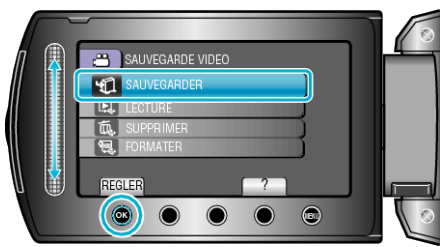

3 Sélectionnez le support de sauvegarde et appuyez sur  $\circledast$ .

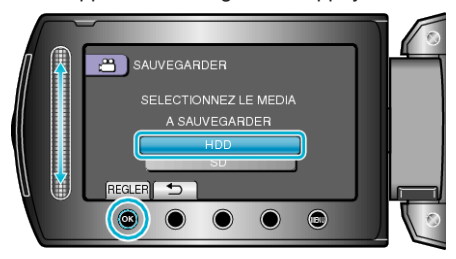

4 Sélectionnez le menu souhaité puis appuyez sur .

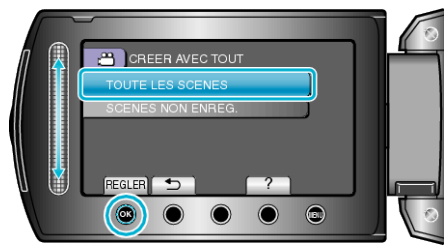

| Réglage                                                          | Détails                                                                                     |
|------------------------------------------------------------------|---------------------------------------------------------------------------------------------|
| <ul><li>"TOUTE LES SCENES"</li><li>"TOUTES LES IMAGES"</li></ul> | Tous les fichiers sur le support d'enre-<br>gistrement sont copiés.                         |
| H≇ "SCENES NON EN-<br>REG."<br>□ "IMAGES NON ENREG."             | Les fichiers qui n'ont jamais été copiés<br>sont automatiquement sélectionnés et<br>copiés. |

5 Sélectionnez "OK" et appuyez sur  $\circledast$ .

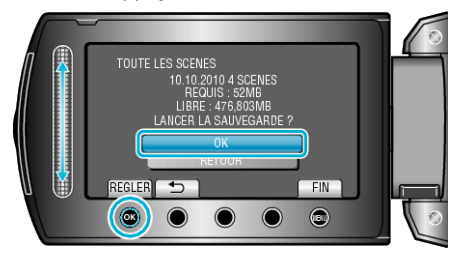

- Une fois la copie terminée, appuyez sur  $\textcircled{\mbox{\scriptsize \ensuremath{\ensuremath{\suremath{\ensuremath{\ensuremath{\e$
- Pour annuler la copie, sélectionnez "ARRETER".